## SETTING UP YOUR WIFI CONNECTION

First set up the power controller so that you can access it from a wired connection. An easy way to do this is from the keypad: <u>https://www.digital-loggers.com/prokeypad.html</u>

If the WiFi and LAN settings will be on the same network, go to the LAN settings and change the Metric to 1 and press submit. Metric is available in Firmware 1.9.8.0.

| LAN Configuration            |                   |
|------------------------------|-------------------|
| MAC Address                  | 7C:E1:FF:02:CF:02 |
| Protocol                     | Static IP 🔹       |
| IP address                   | 192.168.11.98     |
| Subnet mask                  | 255.255.255.0     |
| Gateway                      | 192.168.11.1      |
| Metric                       | 1                 |
| DNS servers, comma-separated | 1.1.1.1           |

Submit

\* If using firmware 1.8.x, login via SSH and type or copy/paste these commands uci set network.lan.metric=1 uci set network.wan.metric=0 uci commit network reboot

Once you are able to access the power controller wired, go to the WiFi Configuration on the Setup page.

Enable WiFi by checking the WiFi module enabled and pressing submit.

| WiFi Configuration  |                   |
|---------------------|-------------------|
| WiFi module enabled |                   |
| MAC Address         | 7C:E1:FF:02:CF:03 |
| Protocol            | Static ID -       |

## In the Available WiFi Access Points section, press the Scan button (Firmware 1.8.19.0 and higher)

| Available WiFi Access Points |        |            |         |                         |
|------------------------------|--------|------------|---------|-------------------------|
|                              | Set up | channel 4  | -29 dBm | WPA2 PSK                |
| Nexus                        | Set up | channel 4  | -31 dBm | WPA2 PSK                |
| Nexus                        | Set up | channel 4  | -60 dBm | WPA2 PSK                |
|                              | Set up | channel 4  | -61 dBm | WPA2 PSK                |
| ATTKAK3k8s                   | Set up | channel 1  | -67 dBm | WPA2 PSK                |
| ATT2P9S3A3                   | Set up | channel 11 | -85 dBm | WPA2 PSK                |
|                              | Set up | channel 11 | -86 dBm | WPA/WPA2 PSK mixed mode |
| ATT2P9S3A3                   | Set up | channel 7  | -86 dBm | WPA2 PSK                |

Locate your network and press the "Set up" button.

Configure your network.

Using the SCAN feature is not necessary. You can simply enter the required settings. Enter your preferred settings and press submit.

| WiFi Configuration               |                   |
|----------------------------------|-------------------|
| WiFi module enabled              |                   |
| MAC Address                      | 7C:E1:FF:02:D0:FE |
| Protocol                         | Static IP 🔹       |
| Channel                          | Autoselect •      |
| Mode                             | Client -          |
| SSID                             | Nexus             |
| Encryption                       | WPA2 PSK *        |
| Encryption Key                   | •••••             |
| IP address                       | 192.168.10.123    |
| Subnet mask                      | 255.255.255.0     |
| Gateway                          | 192.168.10.1      |
| Metric                           | 0                 |
| DNS servers, comma-<br>separated | 8.8.8.8           |
| Submit                           |                   |
| Assettable M//ET Assess Defete   |                   |

After the unit recovers, try to access it at the WiFi IP address.

If you have difficulties connecting, verify your Encryption key. The "Encryption Key" is your network password